### Validación de número de referencia de clientes repetido

| Resumen        |                                          |
|----------------|------------------------------------------|
| Módulo         | Sistema B1 Validación, Función Universal |
| Nivel          | Avanzado                                 |
| Requerimientos | B1UP 2.7.3.0 o superior                  |

#### **Escenario**

El cliente tiene una regla de negocio que no sea posible introducir un número de referencia en las Órdenes de Venta que ya se haya utilizado para el mismo cliente.

### Configuración necesaria.

Necesitamos las siguientes configuraciones.

- 1. Una función universal con el tipo de Mensaje que mande el mensaje de error al usuario.
- 2. Un Sistema B1 Validación que haga la validación cuando el usuario salga del campo de referencia del cliente.

#### Paso 1: Función Universal – Mensaje.

Lo primero que debemos de crear es el mensaje que le aparecerá al usuario si encontramos el número de referencia inválido. Esto es mediante una Función Universal.

Para crear a Función Universal ingresamos mediante Gestión > Add-Ons > B1 usability Package > Configuración módulos> Configuración de Funciones Universales.

| Función Universal: Co | nfiguración (v.6.2.2.5 - 64 bit) | [900056]    |          | _ 🗆 🗙    |
|-----------------------|----------------------------------|-------------|----------|----------|
| Código<br>Nombre      |                                  | Comentarios |          | *<br>*   |
| Clase                 | •                                | Categoría   |          | •        |
|                       |                                  |             |          |          |
|                       |                                  |             |          |          |
|                       |                                  |             |          |          |
|                       |                                  |             |          |          |
|                       |                                  |             |          |          |
|                       |                                  |             |          |          |
|                       |                                  |             |          |          |
|                       |                                  |             |          |          |
|                       |                                  |             |          |          |
|                       |                                  |             |          |          |
|                       |                                  |             |          |          |
|                       |                                  |             |          |          |
|                       |                                  |             |          |          |
|                       |                                  |             |          |          |
|                       |                                  |             |          |          |
|                       |                                  |             |          |          |
| Buscar Cancel         | ar                               |             | Importar | Exportar |

Comenzamos cambiándonos a modo Crear y seleccionamos la Función Universal de tipo Mensaje e introducimos el mensaje deseado.

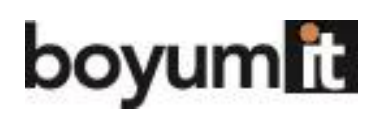

| Función Universal: C | onfiguración (v.6.2.2.5 - 64 bit) | [900056]            |                                                                                                    |          | × |
|----------------------|-----------------------------------|---------------------|----------------------------------------------------------------------------------------------------|----------|---|
| Código<br>Nombre     | BOY_10<br>Error No. referencia    | Comentarios         | Contruir un error que notifique al usuario que esta repitiendo el número de referen<br>el cliente en una orden de venta. | cia para | * |
| Clase                | Mensaje 🔻                         | Categoría           |                                                                                                    |          |   |
| Mensaje              | Número de referencia repetido pa  | ra cliente, favor d | e seleccionar otro.                                                                                                    | Ø        |   |
|                      |                                   |                     |                                                                                                    |          |   |
| Clase                | Error de la barra de estado       |                     |                                                                                                    |          | • |
|                      | <ul> <li>Bloquear evel</li> </ul> |                     |                                                                                                    |          |   |
| OK Cance             | elar                              |                     | Importar                                                                                                    | Exportar |   |

En el tipo de mensaje seleccionamos: "Error de la barra de estado" ya que deseamos que este error se muestre en rojo en la barra de mensajes en la parte inferior izquierda de la ventana y seleccionamos la casilla de "Bloquear evento" ya que no deseamos que el usuario pueda abandonar esa casilla hasta que introduzca un número de referencia válido.

En el ejemplo mostrado guardamos la configuración con el código **BOY\_10**.

#### Paso 2. Sistema B1 Validación.

Ahora que tenemos el mensaje le mostraremos como crear el sistema de Validación que lo mostrará con la actividad del usuario (al dejar el campo de referencia) y con la condición correcta (que el valor ingresado n haya sido utilizado con anterioridad).

Para crear el nuevo Sistema de Validación vamos a Gestión > Add-Ons > B1 Usability Package > Configuración Módulos > Sistema B1 Validación.

# boyumit

| Nombre                         | 1                   | Clasif 100 ? Número 3                              |
|--------------------------------|---------------------|----------------------------------------------------|
| Jsuarios (Vacío = Todo         |                     | 💿 Incluir usuarios 🔷 Excluir usuarios              |
| Frigger                        |                     | Condición                                          |
| Tipo de formulario<br>Artículo |                     | O ≦in condición, simplemente ejecute la función    |
| Columna                        |                     | O Condición simple                                 |
| Líneas                         |                     | Cuando un objeto   (columna)   Clase de cc Igual a |
| Menu Uid                       |                     | Valor   Tipo   Ejecutar función                    |
|                                | Usar; para          | Condición SQL Estructura SQL común                 |
| Modo de formulario             | Todo * ?            | A                                                  |
| Evento                         | Item Pressed 💌 🕐    |                                                    |
| BeforeAction                   | Verdad 🔻 ?          |                                                    |
| ActionSuccess                  | Ignorar 🔻 ?         |                                                    |
| ItemChanged                    | Ignorar 🔻 ?         |                                                    |
| innerEvent                     | Ignorar 🔻 ?         |                                                    |
| BubbleEvent                    | Ignorar Y ?         |                                                    |
| Tecla Pulsada                  | Modificado Ningún 🔻 |                                                    |
| omentarios                     |                     |                                                    |
|                                |                     | # Resultado de la condición Función a ejecutar     |
|                                |                     | 1 Añadir línea                                     |
|                                |                     | Eliminar línea                                     |
|                                |                     |                                                    |
| Catalanaín                     | • •                 |                                                    |

NOTA: Si no cuenta con esta opción deberá habilitar el Sistema de Validación de B1 en la configuración principal (Gestión > Add-Ons > B1 Usability Package > Configuración B1 Usability).

Primero debemos indicar el formulario de las Órdenes de Venta y el Uid del campo de referencia del cliente.

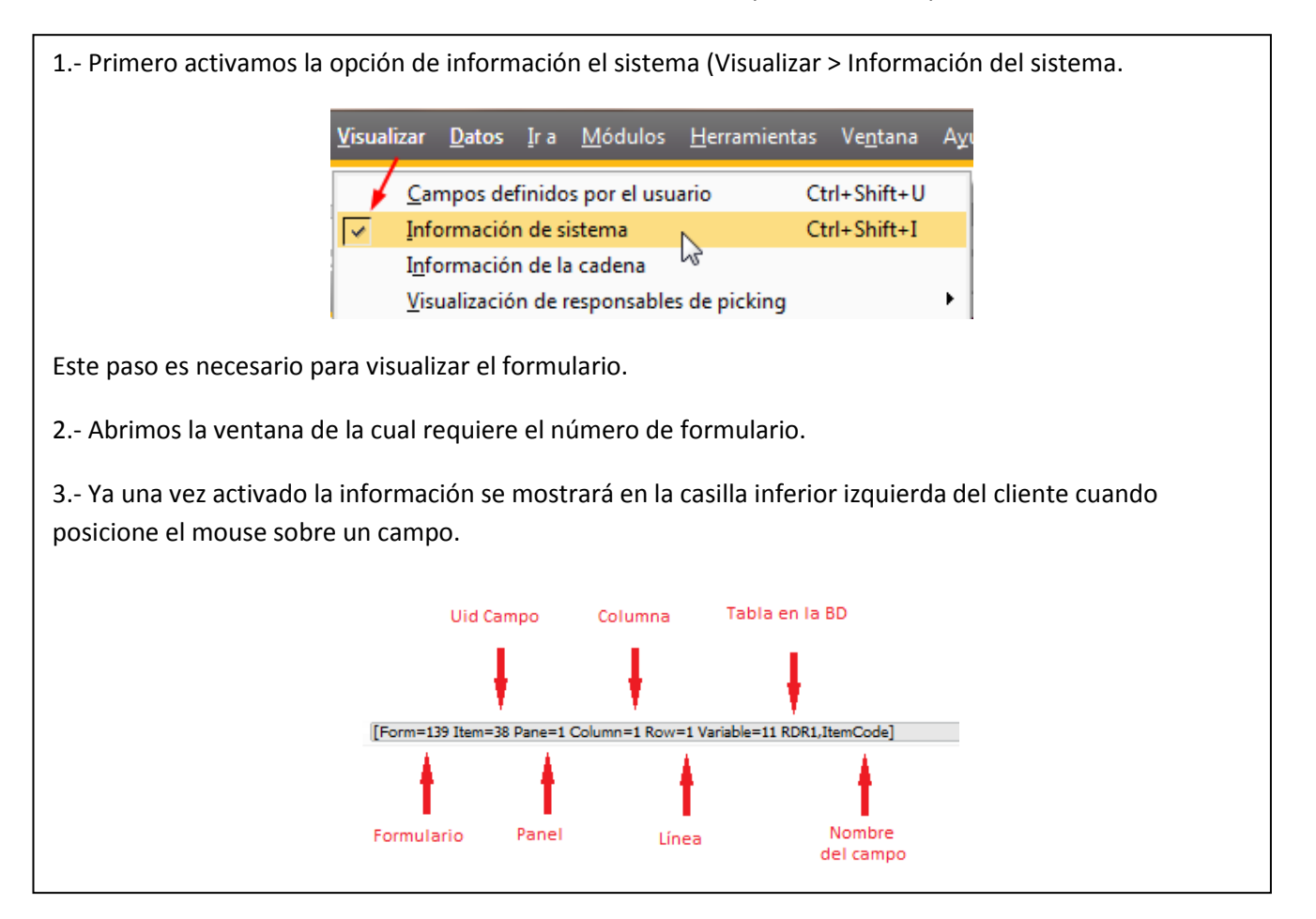

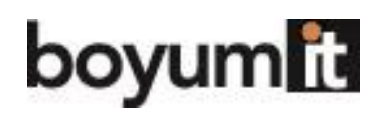

Business

|                        |                        | Código         | de deudor/acr   | eedor (15 Charact | ers)            |          |        |
|------------------------|------------------------|----------------|-----------------|-------------------|-----------------|----------|--------|
|                        |                        | [Form=         | 139 Item=4 Par  | ie=0 Variable=1 O | RDR,CardCode    | e]       |        |
| )rden de venta         |                        |                |                 |                   |                 | _        |        |
| Cliente                |                        | Θ              | No              | Primary 🔻         | 355             |          |        |
| lombre                 |                        |                | Estado          |                   | Abierto         |          |        |
| Persona de contacto    |                        | •              | Fecha d         | e contabilización | 11/01/2013      |          |        |
| lúmero de referencia d |                        |                | Fecha d         | e entrega         |                 |          | _      |
| Ioneda local           |                        |                | Fecha d         | el documento      | 11/01/2013      |          |        |
|                        | Número de              | referencia del | SN (100 Charad  | ters)             |                 |          |        |
|                        | [Form=139              | Item=14 Pane   | =0 Variable=1 ( | ORDR,NumAtCard    | 1               |          |        |
| Contenido              | Logis                  | tica           | Fina            | n <u>z</u> as     | Ane <u>x</u> os | 5        |        |
| Clase de artículo/ser  | Artículo               | •              | Tipo d          | e resumen         | Sin resumen     |          | •      |
| # Número de artículo   | Descripción del artícu | lo Car         | ntidad          | Número de paq     | uetes           | Precio   |        |
| 1                      |                        |                |                 |                   |                 |          | -      |
|                        |                        |                |                 |                   |                 |          |        |
|                        |                        |                |                 |                   |                 |          |        |
|                        |                        |                |                 |                   |                 |          |        |
|                        |                        |                |                 |                   |                 |          |        |
|                        |                        |                |                 |                   |                 |          |        |
|                        |                        |                |                 |                   |                 |          |        |
|                        |                        |                |                 |                   |                 |          | -      |
| •                      | 333<br>                |                |                 |                   |                 | •        |        |
| L                      |                        |                |                 |                   |                 |          |        |
| npleado de ventas      | -No Sales Employee-    | • 🗉            | Total an        | tes del descuento |                 |          |        |
| tular                  |                        |                | Descuer         | to %              |                 |          |        |
|                        |                        |                | Gastos a        | dicionales 🛛 📫    |                 |          |        |
|                        |                        |                | Red             | ondeo             |                 | 0        | .00 \$ |
|                        |                        |                | Impuest         | 0                 |                 |          |        |
|                        |                        |                | Total de        | documento         |                 | 0        | .00 Ş  |
| omentarios             |                        |                |                 |                   |                 |          |        |
|                        |                        |                |                 |                   |                 |          |        |
|                        |                        |                |                 |                   |                 |          |        |
| Creat Co. 1            |                        |                |                 | Contract of       |                 | 0        |        |
| Crear Cancelar         |                        |                |                 | Copiar d          | e               | Copiar a |        |

Al posicionar el mouse sobre el número de referencia del cliente podemos ver que el formulario es el 139 y el campo es el 14. También necesitamos el código del cliente el cual es el 4.

Usamos estos valores en la configuración del B1 Validación y agregamos un nombre.

| Configuración B1 Val                                | idación (v.6.2.2.5 - 64 bit) [900056]           |
|-----------------------------------------------------|-------------------------------------------------|
| Nombre<br>Usuarios (Vacío = Todo<br><b>Trigger</b>  | Revisar si el número de referencia no ha sido o |
|                                                     |                                                 |
| Tipo de formulario<br>Artículo                      | 139 ···                                         |
| Tipo de formulario<br>Artículo<br>Columna<br>Líneas | 139<br>14                                       |

Ya que no estamos trabajando con valores a nivel línea no necesitamos especificar los valores de columna o fila.

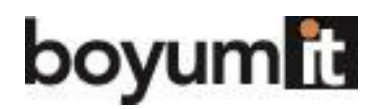

Ahora le hemos indicado al sistema en que ventana estamos trabajando (139) y que campo está involucrado (14) le decimos en qué Modo (Buscar/Añadir/Ok/Actualizar) de la ventana deberá funcionar y que le pasará al campo 14 que disparará el mensaje (dejar el campo).

| Modo de formulario | Añadir/Actualizar | ▼ ? |
|--------------------|-------------------|-----|
| Evento             | Validate          | ▼ ? |

Aquí indicamos que el mensaje solo se muestre cuando se Agrega o Actualiza una Orden de venta (no tiene sentido validarlo cuando se esté en modo Ok o modo Buscar).

Para el evento seleccionamos Validate para que funcione al dejar el campo.

Nuestro disparador está casi completo. Ahora solo requerimos considerar las validaciones adicionales.

| Trigger            |                       |
|--------------------|-----------------------|
| Tipo de formulario | 139                   |
| Artículo           | 14                    |
| Columna            |                       |
| Líneas             |                       |
| Menu Uid           |                       |
|                    | Usar; para            |
| Modo de formulario | Añadir/Actualizar 💌 ? |
| Evento             | Validate              |
| BeforeAction       | Verdad 🔻 ?            |
| ActionSuccess      | Ignorar 🔻 ?           |
| ItemChanged        | Ignorar 🔻 ?           |
| InnerEvent         | Ignorar 🔻 ?           |
| BubbleEvent        | Ignorar 🔻 ?           |
| Tecla Pulsada      | Modificado Ningún 🔻   |

En este caso no necesitamos modificar nada más.

- BeforeAction deberá ser Verdad ya que debemos validarlo antes de que SAP deje el campo.
- Ya que estamos seleccionado la opción BoforeAction=Verdad entonces dejamos Action Success en Ignorar.
- Vamos a realizar la validación sin importar que el campo haya cambiado o no, así que dejamos la opción de ItemChange en Ignorar.
- No estamos trabajando con eventos complejos que requieran sub-eventos así que dejamos la opción de InnerEvent en Ignorar.
- No estamos cachando el evento de algún botón asi que dejamos en blanco los campos Tecla pulsada / Modifier.

Ahora hemos completado nuestro disparador de eventos del sistema de validación y solo debemos ingresar la condición avanzada a la configuración.

NOTA: Para más información en cómo trabajan los triggers consultar la guía: "Entendiendo disparadores de B1 Validation".

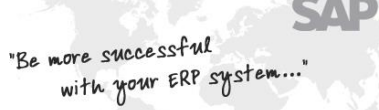

Business

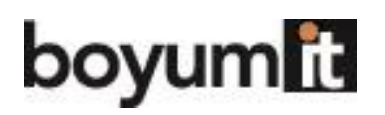

| Configuración B1 Vali                                                                                                    | idación (v.6.2.2.5 - 64 bit) [900056]                                                                                                    |                                                                                                    | ×    |
|----------------------------------------------------------------------------------------------------|----------------------------------------------------------------------------------------------------|----------------------------------------------------------------------------------------------------|------|
| Nombre<br>Usuarios (Vacío = Todo                                                                                                    | Revisar si el número de referencia no ha sido oc                                                                                                    | upado Clasif 100 ? Número 3                                                                                                    |      |
| Trigger                                                                                                    |                                                                                                    | Condición                                                                                                    |      |
| Tipo de formulario<br>Artículo<br>Columna<br>Líneas<br>Menu Uid<br>Modo de formulario<br>Evento<br>BeforeAction<br>ActionSuccess<br>ItemChanged<br>InnerEvent<br>BubbleEvent<br>Tecla Pulsada<br><b>Comentarios</b> | 139 • • •<br>14<br>14<br>Var; para<br>Añadir/Actualizar • 2<br>Validate • 2<br>Verdad • 2<br>Ignorar • 2<br>Ignorar • 2<br>Igno | Sin condición, simple         Condición simple         Cuando un objeto   (columna)   Clase de cc         Valor   Tipo   Ejecutar función         Condición SQL         Estructura SQL común         Tenemos que definir la sentencia SQL antes de terminar. |      |
|                                                                                                    |                                                                                                    | # Resultado de la condición Función a ejecutar                                                                                                    |      |
| Categoría<br>Activo                                                                                                    | · · · · · ·                                                                                                    | 1 Añadr línea                                                                                                    | ]    |
| Crear Cancel                                                                                                    | ar                                                                                                    | Importar Expo                                                                                                    | rtar |

En este ejemplo la condición es que el cliente no tenga ya creada una orden de venta con la misma referencia.

Para poder validar esta información, necesitamos el valor introducido así como mediante SQL revisar las órdenes de compra existentes en la base de datos. Por lo tanto seleccionamos una condición de SQL.

El código de SQL que necesitamos quedaría de la siguiente manera.

```
IF(SELECT Count(*) FROM ORDR WHERE CardCode = $[$4.0.0] AND NumAtCard=$[$14.0.0])>0
BEGIN
SELECT 'YA_EXISTE' FOR BROWSE
END
```

Esta sentencia de SQL utilizará la sintaxis dinámica de SQL en la base de datos. Buscará en las ordenes de venta previas (ORDR) por el cliente (CardCode) con el mismo número de referencia (NumAtCard) y devolverá la cadena "YA\_EXISTE", de no encontrar coincidencias no regresará nada.

NOTA: Para mayor información de la sintaxis consultar la guía "Entendiendo Sintaxis Dinámica".

# boyum

Business

#### Condición

| ~ | _             |                 |                                |                           |                  |              |                     |
|---|---------------|-----------------|--------------------------------|---------------------------|------------------|--------------|---------------------|
| 0 | <u>S</u> in c | ondición,       | simplemente ejecute la funció  |                           |                  |              |                     |
| 0 | Cond          | dición simp     | ble                            |                           |                  |              |                     |
|   | Cuar          | ndo un ob       | jeto   (columna)   Clase de cc |                           |                  | Igual a      | -                   |
| - | Valor         | r   Tipo   E    | Ejecutar función               |                           | Cadena (0) 🔻     |              |                     |
| ۲ | Cond          | dición SQI      |                                | Estructura SQL común      |                  |              |                     |
|   | IF(S          | ELECT Co        | unt(*) FROM ORDR WHERE C       | CardCode = \$[\$4.0.0] AN | ND NumAtCard=\$[ | \$14.0.0])>0 | *                   |
|   | SELE          | IN<br>ECT 'YA E | XISTE' FOR BROWSE              |                           |                  |              |                     |
|   | END           |                 | 1                              |                           |                  |              |                     |
|   |               |                 |                                |                           |                  |              |                     |
|   |               |                 | 1                              |                           |                  |              |                     |
|   |               |                 |                                |                           |                  |              |                     |
|   |               |                 | 1                              |                           |                  |              |                     |
|   |               |                 |                                |                           |                  |              |                     |
|   |               |                 |                                |                           |                  |              |                     |
|   |               |                 |                                |                           |                  |              | $\overline{\nabla}$ |
|   | #             | Resulta         | o de la condición              | Función a ejecutar        |                  |              |                     |
|   | 1             | YA_EXIS         | TE                             | ⇒ BOY_10                  |                  |              | 0                   |
|   | 2             |                 |                                |                           |                  |              |                     |
|   |               |                 |                                |                           |                  |              |                     |
|   |               |                 |                                |                           |                  |              | -                   |

Para finalizar lo que necesitamos es decirle al sistema que cuando obtengamos el resultado de nuestra sentencia de SQL "YA\_EXISTE" muestre nuestro mensaje.

NOTA: Para mayor información en condiciones de sistema consultar la guía "Entendiendo guía de B1 Validación".

Finalmente terminamos con nuestra configuración y guardamos.

#### Uso de la funcionalidad.

Ahora podemos probar la funcionalidad que acabamos de crear.

| Orden de venta                                                                       |                                   |   |                         |                                             |                                            | _ 🗆 × |
|--------------------------------------------------------------------------------------|-----------------------------------|---|-------------------------|---------------------------------------------|--------------------------------------------|-------|
| Cliente E                                                                            | C20000                            |   | No                      | Primary                                     | 355                                        |       |
| Nombre                                                                               | Norm Thomson                      |   | Estado                  |                                             | Abierto                                    |       |
| Persona de contacto                                                                  | Max Teq                           | 3 | Fecha d                 | le contabilización                          | 11/01/2013                                 |       |
| Número de referencia d                                                               | 1234                              |   | Fecha d                 | le entrega                                  | 11/13/2013                                 |       |
| Moneda local                                                                         |                                   |   | Fecha d                 | lel documento                               | 11/01/2013                                 |       |
|                                                                                      |                                   |   |                         |                                             |                                            |       |
| Orden de venta                                                                       |                                   |   |                         |                                             |                                            | _ 🗆 × |
| Orden de venta<br>Cliente                                                            | ¢⊂20000                           |   | No                      | Primary                                     | 356                                        | _ 🗆 × |
| Orden de venta<br>Cliente a<br>Nombre                                                | C20000                            |   | Nº<br>Estado            | Primary                                     | 356<br>Abierto                             |       |
| Orden de venta<br>Cliente a<br>Nombre<br>Persona de contacto                         | C20000<br>Norm Thomson            |   | Nº<br>Estado<br>Fecha d | Primary<br>Je contabilización               | 356<br>Abierto<br>11/01/2013               |       |
| Orden de venta<br>Cliente<br>Nombre<br>Persona de contacto<br>Número de referencia d | C20000<br>Norm Thomson<br>Max Teq |   | Nº<br>Estado<br>Fecha d | Primary<br>de contabilización<br>de entrega | 356<br>Abierto<br>11/01/2013<br>11/18/2013 |       |

Tenemos dos órdenes de venta previas de nuestro cliente con código C20000 así que vamos a probar nuestra funcionalidad creando una tercera orden de venta para el mismo cliente e ingresando el número de referencia 1234 (dadas nuestras reglas no debería de ser permitido).

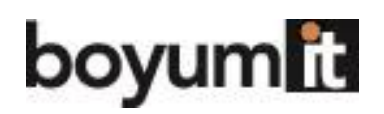

Capturamos los datos de nuestra orden de venta y nos posicionamos en el campo de referencia de cliente.

| )rden de venta         |                          |   | _        |          | _               |       |                | _        |                |
|------------------------|--------------------------|---|----------|----------|-----------------|-------|----------------|----------|----------------|
| Cliente 📫              | C20000                   |   | N        | o        | Primary         |       | 357            |          |                |
| Nombre                 | Norm Thomson             |   | E        | stado    |                 |       | Abierto        |          |                |
| ersona de contacto 🛛 📫 | Max Teg                  | • | ) F      | echa de  | e contabilizaci | ón    | 11/01/2013     |          |                |
| lúmero de referencia d | 1234                     |   | F        | echa de  | entrega         |       |                |          |                |
| 1oneda SN 🔻            | \$                       |   | F        | echa de  | el documento    | )     | 11/01/2013     |          |                |
|                        |                          |   |          |          |                 |       |                |          |                |
| Contenido              | Logística                |   |          | Finar    | ızas            |       | Ane <u>x</u> o | 5        |                |
| Clase de artículo/ser  | Artículo                 | - |          | Tino de  | resumen         |       | Sin resumen    |          | -              |
| # Número de artículo   | Descripción del artículo |   | Cantidad |          | Número de       | paq   | uetes          | Precio   | Γ.             |
| 1                      |                          | _ |          |          |                 |       |                |          | -              |
|                        |                          |   |          |          |                 |       |                |          |                |
|                        |                          |   |          |          |                 |       |                |          |                |
|                        |                          |   |          |          |                 |       |                |          |                |
|                        |                          |   |          |          |                 |       |                |          |                |
|                        |                          |   |          |          |                 |       |                |          |                |
|                        |                          |   |          |          |                 |       |                |          |                |
|                        |                          |   |          |          |                 |       |                |          |                |
|                        |                          |   |          |          |                 |       |                |          | -              |
| 4                      |                          |   |          |          |                 |       |                |          |                |
|                        |                          |   |          |          |                 |       |                |          | -              |
| mpleado de ventas      | Sales Manager            | • | Э т      | otal ant | es del descue   | nto   |                |          |                |
| tular                  |                          |   | D        | escuent  | .o              | %     |                |          |                |
|                        |                          |   | G        | astos ad | dicionales      | =>    |                |          |                |
|                        |                          |   | Γ        | Redo     | ndeo            |       |                | 0        | ).00 <b>\$</b> |
|                        |                          |   | Ir       | npuesto  | ,               |       |                |          |                |
|                        |                          |   | Т        | otal del | documento       |       |                | 0        | ).00 s         |
| omentarios             |                          |   |          |          |                 |       |                |          |                |
| Crear Cancela          |                          |   |          |          | Copia           | ar de |                | Copiar a |                |

Introducimos el valor 1234 ya que si estamos autorizados pero cuando tratamos de salirnos del campo ya sea con el mouse en otro o usando el tabulador (tecla Tab) obtendremos el siguiente mensaje.

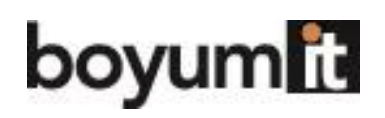

P Business One

| Clente       C20000       Nº       Primary       357         Nombre       Norm Thomson       Estado       Ablerto         Persona de contacto       PMax Teq       Vision       Fecha de contabilización       1/01/2013         Número de referencia d       123       Fecha de contabilización       1/01/2013         Moneda SN       S       Fecha de documento       1/01/2013         Contenido       Logística       Finangas       Anegos         Contenido       Logística       Tipo de resumen       Sin resumen         # Número de articulo/ser       Articulo       Número de paquetes       Precio         # Número de articulo/ser       Articulo       Cantidad       Número de paquetes       Precio         # Número de articulo/ser       Articulo       Cantidad       Número de paquetes       Precio         # Número de articulo/ser       Tipo de resumen       Sin resumen       Image: Sin resumen       Image: Sin resumen       Image: Sin resumen         Image:       Tipo de resumen       Sin resumen       Sin resumen       Image: Sin resumen       Image: Sin resumen       Image: Sin resumen         Image:       Tipo de resumen       Sin resumen       Sin resumen       Image: Sin resumen       Image: Sin resumen       Image: Sin res | Orden de venta                                                                                                    |                          |                               |                  |                 |               |  |  |
|----------------------------------------------------------------------------------------------------|----------------------------------------------------------------------------------------------------|--------------------------|-------------------------------|------------------|-----------------|---------------|--|--|
| Contenido       Logística       Finanzas       Anegos         Clase de artículo/ser       Artículo       Tipo de resumen       Sin resumen       I         # Número de artículc       Descripción del artículo       Cantidad       Número de paquetes       Precio         1                                                                                                    | Cliente       C20000       N°       Primary       357         Nombre       Norm Thomson       Estado       Abierto         Persona de contacto       Max Teq       ▼       Estado       Fecha de contabilización       11/01/2013         Número de referencia d       1234       Fecha de entrega       Estado       Fecha del documento       11/01/2013 |                          |                               |                  |                 |               |  |  |
| Clase de articulo/ser Articulo  Tipo de resumen Sin resumen  Articulo Descripción del articulo Cantidad Número de paquetes Precio  Titular  Comentarios  Comentarios  Comentarios  Comentarios  Copiar de Copiar a  1/01                                                                                                    | Contenido Logística                                                                                                    |                          | Finanzas                      |                  | Ane <u>x</u> os |               |  |  |
| # Número de artículo       Cantidad       Número de paquetes       Precio         1                                                                                                    | Clase de artículo/ser                                                                                                    | Artículo 💌               | Tipo de                       | resumen          | Sin resumen     | •             |  |  |
| Empleado de ventas Sales Manager   Titular Total antes del descuento   Descuento %6   Gastos adicionales   Redondeo 0.00 \$   Impuesto   Total del documento   Ocear   Cancelar   Copiar de   Copiar a                                                                                                    | Número de artículo                                                                                                    | Descripción del artículo | Cantidad                      | Número de paq    | Juetes F        | Precio        |  |  |
| Titular       Descuento       %         Gastos adicionales       Gastos adicionales         Redondeo       0.00 \$         Impuesto       Total del documento         Comentarios       Ocopiar de       Copiar a         Crear       Cancelar       Copiar de       Copiar a                                                                                                    | Empleado de ventas                                                                                                    | Sales Manager 💌          | Total ante                    | es del descuento |                 |               |  |  |
| Comentarios Crear Cancelar Cancelar Cancelar Cancelar Cancelar Cancelar Copiar de Copiar de 11/01                                                                                                    | Titular                                                                                                    |                          | Descuent                      | o %              |                 |               |  |  |
| Comentarios Crear Cancelar Copiar de Copiar a                                                                                                    |                                                                                                    |                          | Gastos ac<br>Redo<br>Impuesto | ndeo             |                 | 0.00 \$       |  |  |
| Crear Cancelar Copiar de Copiar a 11/01                                                                                                    | Comentarios                                                                                                    |                          | Total del                     | documento        |                 | 0.00 \$       |  |  |
|                                                                                                    | Crear Cancelar                                                                                                    | •                        |                               | Copiar de        | 2 <b>/</b> C    | opiar a 11/01 |  |  |

Obtendremos el mensaje de error y seguirá el foco en el campo hasta que ingresemos un código válido ara poder continuar.

Si cambiamos el número de referencia a 1235.

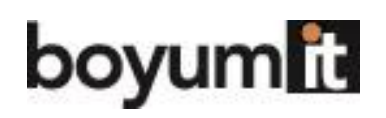

| Orden de venta                                                                  |                                                   |              |                                                                               |                                                     |                                            |          |
|---------------------------------------------------------------------------------|---------------------------------------------------|--------------|-------------------------------------------------------------------------------|-----------------------------------------------------|--------------------------------------------|----------|
| Cliente<br>Nombre<br>Persona de contacto<br>Número de referencia d<br>Moneda SN | C20000<br>Norm Thomson<br>Max Teq<br>123456<br>\$ | ]<br>]©<br>] | Nº Pr<br>Estado<br>Fecha de c<br>Fecha de e<br>Fecha del c                    | rimary   contabilización entrega documento          | 357<br>Abierto<br>11/01/2013<br>11/01/2013 |          |
| Contenido                                                                       | Logística                                         |              | Finanza                                                                       | as                                                  | Ane <u>x</u> os                            | 5        |
| Clase de artículo/ser                                                           | Artículo                                          |              | Tipo de resumen                                                               |                                                     | Sin resumen 💌                              |          |
| # Número de artículo<br>1                                                       | Descripción del artículo                          | Cantidad     |                                                                               | Número de paq                                       | uetes                                      | Precio   |
| Empleado de ventas<br>Titular<br>Comentarios                                    | Sales Manager 💌                                   |              | Total antes<br>Descuento<br>Gastos adic<br>Redone<br>Impuesto<br>Total del de | i del descuento<br>%<br>cionales<br>deo<br>ocumento |                                            | 0.00 \$  |
| Crear Cancelar                                                                  | •                                                 |              |                                                                               | Copiar de                                           | 4                                          | Copiar a |

Ahora podremos abandonar el campo.